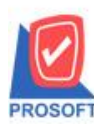

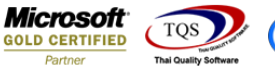

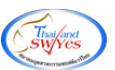

# ระบบ Purchase Order

🕨 รายงานใบสั่งซื้อสามารถ Design เพิ่มแสคง Column เครคิต(วัน)ได้

### 1.เข้าที่ระบบ Purchase Order > PO Report > ใบสั่งขาย

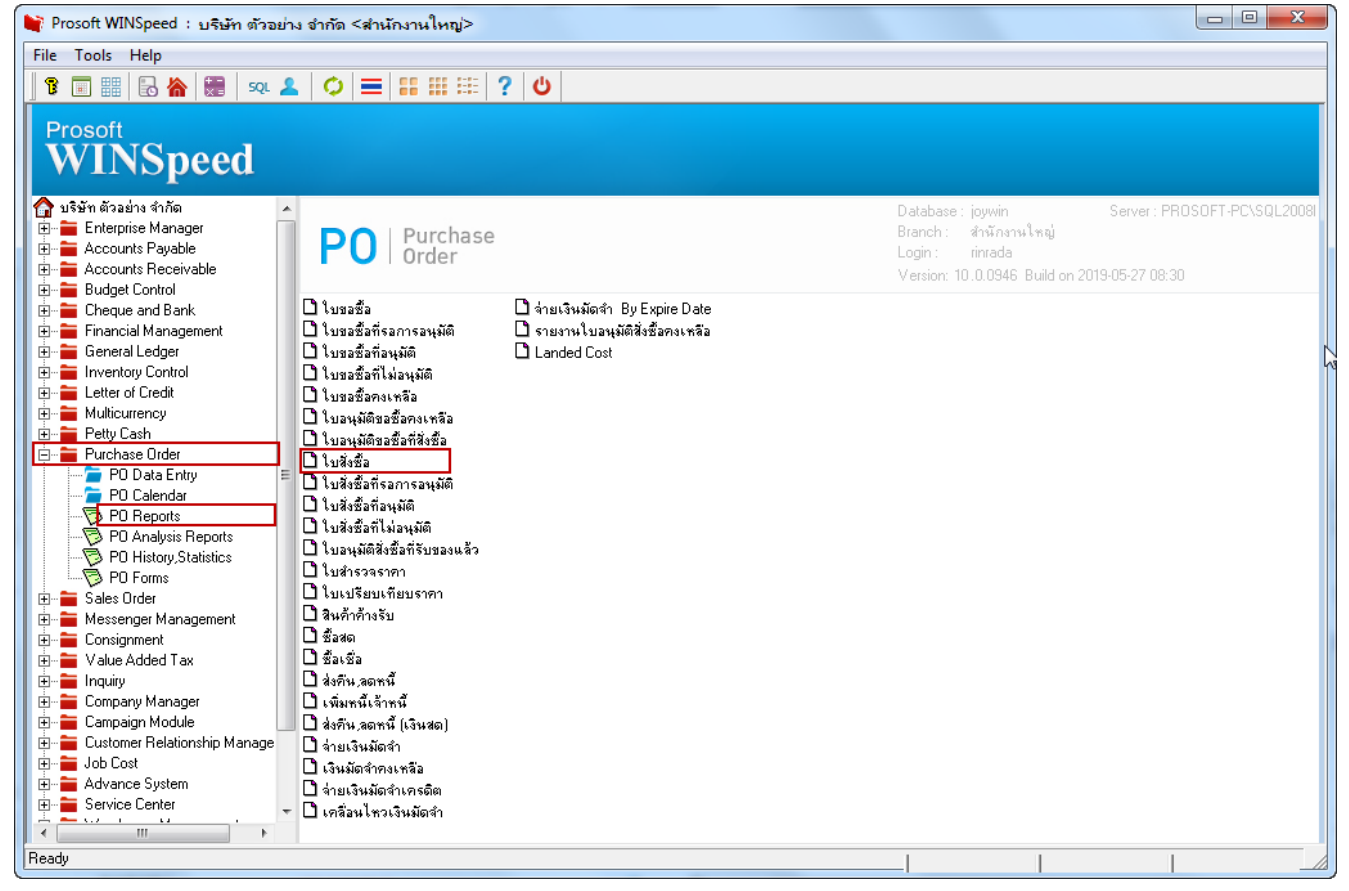

### 2. เลือก Range Option ที่ต้องการดูรายงาน

| 🗐 รายงานใบสั่งชื่อ |                      |          |         | X     |
|--------------------|----------------------|----------|---------|-------|
|                    |                      |          |         |       |
| Report Options     | เรียงตามวันที่เอกสาร |          |         | -     |
| รายงานแบบ          | 🖲 แจกแจง             | 🔿 ঝত্ম   |         |       |
| Date Options       | Today                |          |         | -     |
| จากวันที่          | 01/01/2019           | ถึง 03/0 | 06/2019 |       |
| จากวันที่กำหนดส่ง  | 11                   | ถึง /    | 1       |       |
| จากเลขที่เอกสาร    | <b>•</b>             | ถึง      |         | -     |
| จากรหัสแผนก        | <b>•</b>             | ถึง      |         | -     |
| จากรหัสผู้ชาย      | <b>•</b>             | ถึง      |         | -     |
| จากรหัสสินค้า      | •                    | ถึง      |         | -     |
| จากรพัฆ Job        | <b>•</b>             | ถึง      |         | -     |
| สถานะเอกสาร        | ทั้งหมด 💌            |          |         |       |
|                    | <b>L</b>             |          |         |       |
|                    |                      |          | -       | _     |
| Range Import SQL   |                      |          | 🗸 ок    | Close |

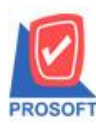

# บริษัท โปรซอฟท์ คอมเทค จำกัด

2571/1ซอฟท์แวร์รีสอร์ท ถนนรามคำแหงแขวงหัวหมากเขตบางกะปิกรุงเทพฯ 10240 โทรศัพท์: 0-2739-5900 (อัตโนมัติ) โทรสาร: 0-2739-5910, 0-2739-5940 http://www.prosoft.co.th

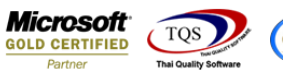

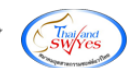

#### 3.เลือก Design

| <u>.</u> | - [รายงาน       | ใบสั่งชื่อ - เริ | ้ยงตามวันที | ี่เอกสาร (เ    | เบบแจก     | แจง)] |   |              |         |          |                  |        |                        |              |                   |           | • X           |
|----------|-----------------|------------------|-------------|----------------|------------|-------|---|--------------|---------|----------|------------------|--------|------------------------|--------------|-------------------|-----------|---------------|
|          | Report 1        | Fool View        | Window      | Help           | 1          |       |   |              |         |          |                  |        |                        |              |                   |           | _ & ×         |
|          | a 🎒             | ® ▼ 📲            | 8 🔞 🗷       | 4) 🔀           | ≞ ‡        |       | 4 | ┣ ♦          | • 💠     | \$1      | 5                |        |                        | $    \times$ | Resize: 100%      | 🖌 🔽 Zoor  | n: 100% 💌     |
|          |                 |                  |             |                |            |       |   |              |         |          |                  |        |                        |              |                   |           |               |
|          |                 |                  |             |                |            |       |   |              |         |          |                  | n čo   |                        | ňa           |                   |           |               |
|          | DEMO            |                  |             |                |            |       |   | 518          | ເສດຍູ   |          | ามายา<br>เรีย    | ті міз | เอย เจ ง<br>แว้งเพื่อง | อสาร         | (113131110001033) |           |               |
|          |                 |                  |             |                |            |       |   | 316          |         | จาก      | อาเม<br>เว้นที่ด | 1/01/2 | 2019 <b>ដឹង</b> ព      | 3/06/2       | (010 00000000)    |           |               |
|          |                 |                  |             |                |            |       |   |              |         |          |                  |        |                        |              |                   |           |               |
|          | พิมพ์วันที่: 0: | ร มิถุนายน 2019  | ເວລາ: 11:01 |                |            |       |   |              |         |          |                  |        |                        |              |                   |           | =             |
|          | วันที่เอกสาร    | เลขที่เอกสาร     | วันที่กำหน  | ดส่ง เลขที่อนุ | มัติขอชื้อ | แผนก  | 1 | ชื่อผู้ขาย   |         |          |                  |        |                        |              | จำนวนเงิน         | ส่วนสดร์  | ปิล(เป็นเงิน) |
|          | รทัสสินเ        | ้ำ               | ชื่อสินค้า  |                |            |       |   |              |         |          |                  |        | จำนว                   | าน           | หน่วยนับ          | ราคา/ห    | าน่วย         |
|          | 22/02/2019      | PO6202-00001     | L           |                |            |       | 1 | บริษัท ซี.   | ซี.หมัง | อแปลง    | ไฟฟ้า ส่         | ว่ากัด |                        |              | 100.00            |           |               |
|          | aaaa            |                  | ตัวอย่าง    |                |            |       |   |              |         |          |                  |        | 1.00                   | 00           | ก้อน              | 100       | 0000          |
|          |                 | รวม              | 1           | รายการ         |            |       |   |              |         | 5        | วม               |        | 1.00                   | 00           |                   |           |               |
|          | 22/02/2019      | PO6202-00002     | 22/02/2019  |                |            |       | 1 | ນຈີນັກ ຈຶ່ ເ | น์ท จำ  | กัด      |                  |        |                        |              | 100.00            |           |               |
|          | DM-004          |                  | ผักกาดสด    |                |            |       |   |              |         |          |                  |        | 1.00                   | 00           | กิโลกรัม          | 100.      | 0000          |
|          |                 | รวม              | 1           | รายการ         |            |       |   |              |         | 5        | วม               |        | 1.00                   | 00           |                   |           | _             |
|          | รวม             | ประจำวัน         | 2           | รายการ         |            |       |   |              |         | รวมเ     | จีน<br>ะ         |        |                        |              | 200.00            |           | _             |
|          |                 | รวมทั้งสิน       | 2           | รายการ         |            |       |   |              | รวม     | เงินทั่ง | สิน              |        |                        |              | 200.00            |           |               |
|          |                 |                  |             |                |            |       |   |              |         |          |                  |        |                        |              |                   |           |               |
|          |                 |                  |             |                |            |       |   |              |         |          |                  |        |                        |              |                   |           |               |
|          |                 |                  |             |                |            |       |   |              |         |          |                  |        |                        |              |                   |           |               |
| Bear     | 1               |                  |             |                |            |       |   |              |         |          |                  |        | 1                      |              | 1.                |           |               |
| Incac    | 9               |                  |             |                | _          | _     | _ | _            | _       | _        | _                | _      |                        | _            | F                 | rage: 1/1 |               |

### 4.Click ขวา เถือก Add > Column

| Insert row       |                                 |
|------------------|---------------------------------|
| Add 🕨            | Add Table                       |
| Edit             | Text                            |
| Delete           | Line                            |
| Design Report    | Compute                         |
|                  | Colurt                          |
| Align Object 🔹 🕨 | Picture <signature></signature> |

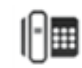

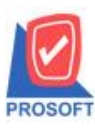

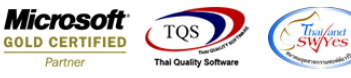

5.เลือก Column เป็น: CrdtDays เพื่อที่จะดึง "เครดิต(วัน)" จากนั้นทำการกำหนดในส่วนอื่นๆ เช่น รูปแบบขนาดตัวอักษร ตาม ต้องการจากนั้น Click > OK

| 1 | 😭 Sele  | ct Column       |            | ×                                        |
|---|---------|-----------------|------------|------------------------------------------|
|   | เลือก C | iolumn 🛛 🔇 cr   | dtdays : ! | •                                        |
|   | Band    | header.2        | •          | ชื่อ mycolumn_1                          |
|   | จัดวาง  | Right           | -          | Tag                                      |
|   | ชอบ     | None            | -          | ฐปแบบ [general]                          |
| 1 | Style   | Edit            | -          | ăกษร AngsanaUPC (TrueType) 💌 12          |
|   | กว้าง   | 100 ×           | 10         | 🗖 Bold 🥅 //a/ic 🧮 Underline              |
|   | 33      | 100 Y           | 10         | สีText สีพื้น                            |
|   |         |                 |            | ₹22614 Zazampic                          |
|   | ОК      | <b>∏</b> +Close |            | ∣∟<br> ⊂ี่ พื้นหลังโปร่งใส (Transparent) |

### 6.Click > Exit เพื่อออกจากโหมด Design

| <u>a</u> - | [รายงานใบสั่งชื้อ - เรีย      | งตามวันที่เอก        | สาร (แบบแจกแจ               | s)]         |          |           |                   | -            |           |                     |                |          | 1.00 - 1      |     |
|------------|-------------------------------|----------------------|-----------------------------|-------------|----------|-----------|-------------------|--------------|-----------|---------------------|----------------|----------|---------------|-----|
|            | Table Exit                    |                      |                             |             |          |           |                   |              |           |                     |                |          |               |     |
| 1 ₫-       | A 12 14 14                    | : 🔼 🔞 🖉              | 2 🖾 🖾 🖾                     | 비 🏗 🖽 🗓     | 🔁 🖡      |           |                   | Res          | ize: 100% | ▼ Zoom: 100% ▼      |                |          |               |     |
|            |                               | .4                   |                             |             |          | 12        | 13 14             |              | 16 17     | 18 19 20            | 21 22          | 23       | 25            | 27] |
|            |                               |                      |                             |             |          |           |                   |              |           |                     |                |          |               |     |
|            | DEMO                          |                      |                             |             |          | 1         | บริษัท ตัวอย่าง   | จำกัด        |           |                     |                |          |               |     |
| 2          |                               |                      |                             |             | รายงานใบ | สังชื่อ - | เรียงตามวันที่    | เอกสาร (แ    | บบแจกแจง) |                     |                |          |               |     |
|            |                               |                      |                             |             |          | จากวัน    | ที่ 01/01/2019 อื | 1 03/06/2019 | 9         |                     |                |          |               |     |
| 3 :        |                               |                      |                             |             |          |           |                   |              |           |                     |                |          |               |     |
|            | พิมพ์วันที่: 03 มิถุนายน 201: | 9 <b>1381:</b> 11:01 |                             |             |          |           |                   |              |           |                     |                |          | หน้า 1 / 1    |     |
|            | วันที่เอกสารเลขที่เอกสาร      | วันที่กำหนดส่ง       | เลขที่อนุมัติขอ <b>ชื้อ</b> | เครดิต(วัน) | แผนก จ้  | ื่อผู้ขาย |                   |              | จำนวนเงิน | ส่วนลดปิล(เป็นเงิน) | เงินก่อนภาษี   | ภาษีชื่อ | รวมทั้งสิ้น s |     |
| 5          | รทัสสินค้า                    | ชื่อสินค้า           |                             |             |          |           |                   | จำนวน        | หน่วยนับ  | ราคา/หน่วย          | ส่วนลดสินค้า(เ | ป็นเงิน) | จำนวนเงิน     |     |
|            | 22/02/2019 PO6202-0000        | I                    |                             | 30          | 1        | ปริษัท ซึ | .ซี.หม้อแปลงไข    | ฟฟ้า จำกัด   | 100.00    |                     | 100.00         | 7.00     | 107.00        |     |
| 6          | aaaa                          | ตัวอย่าง             |                             |             |          |           | 1                 | .0000        | ก้อน      | 100.0000            |                |          | 100.00        |     |
| 7          | รวม                           | 1                    | รายการ                      |             |          |           | รวม               | 1.0000       |           |                     |                |          |               |     |

#### 7.เลือก Tool > Save As Report

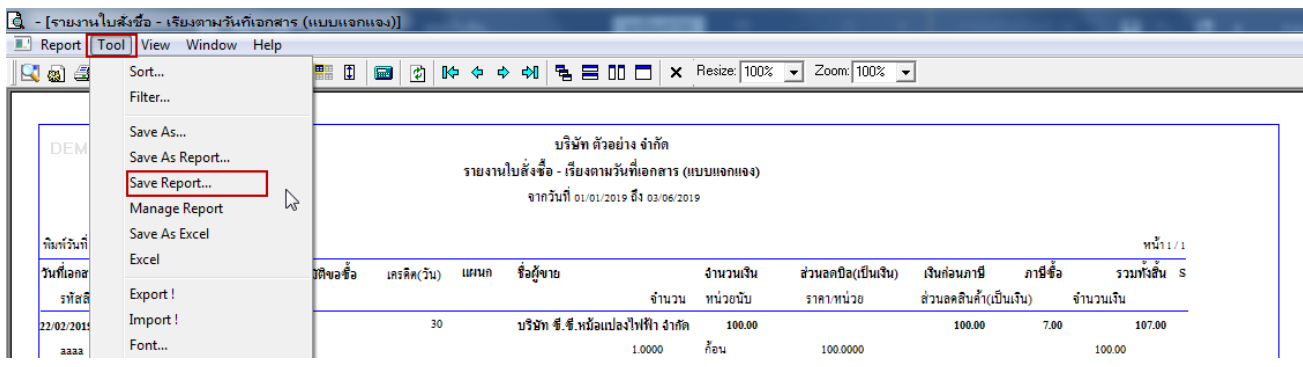

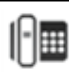

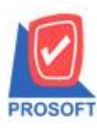

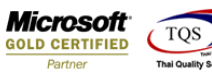

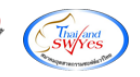

# 8. Click เลือก Library ที่ต้องการจัดเก็บ

| 🐚 Save Report                                        |                                                     |
|------------------------------------------------------|-----------------------------------------------------|
| Path เก็บรายงาน                                      | 🔽 ถามเมื่อให้ดึงรายงานต้นฉบับ                       |
| C:\Program Files (x86)\Prosoft\WINSpeed\User_Report\ |                                                     |
| my_report.pbl                                        |                                                     |
|                                                      |                                                     |
|                                                      |                                                     |
|                                                      |                                                     |
|                                                      |                                                     |
|                                                      |                                                     |
|                                                      |                                                     |
|                                                      |                                                     |
| ا ا ا ا ا ا                                          |                                                     |
| Path ใหม่                                            | บนทุกรายงาน<br>ชื่อขึ้นอื่น dt acquistation curlain |
| ชื่อชื่มอื่น report ph                               | Substrate di_solution_explain                       |
|                                                      |                                                     |
| Neport SQL                                           |                                                     |
| OK ↓Close                                            |                                                     |

9.เลือก "ถามเมื่อให้ดึงรายงานต้นฉบับ" ในกรณีที่จะบันทึกสร้างรายงานใหม่ > Click ที่ Icons รูปแผ่นดิสก์ 🔜 เพื่อทำการบันทึก รายงานใหม่ > OK

| 📦 Save Report                                             |                                                                                                  |
|-----------------------------------------------------------|--------------------------------------------------------------------------------------------------|
| Path เก็บรายงาน                                           | 🔽 ถามเมื่อให้ดังรายงานต้นฉบับ 🔳                                                                  |
| C:\Program Files (x86)\Prosoft\WINSpeed\User_Report\      |                                                                                                  |
| ny_report.pbl                                             |                                                                                                  |
|                                                           |                                                                                                  |
| สร้างที่เก็บใหม่<br>Path ใหม่<br>ชื่อที่เก็บ report.pbl 🎬 | บันทึกรายงาน<br>ชื่อที่เก็บ dr_soquotation_explain<br>หมายเหตุ [rinrada][RINRADA-PC][03/08/2018] |
| Керот USSQL<br>Ск П+Close                                 |                                                                                                  |

1

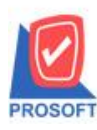

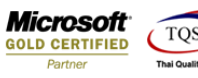

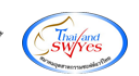

# <u>ตัวอย่าง</u> รายงานที่ทำการ design

| DEMO บริษัท ตัวอย่าง จำกัด<br>รายงานใบสั่งซื้อ - เรียงตามวันที่เอกสาร (แบบแจกแจง)<br>จากวันที่ อนเอนวอเร อึง อมอะวอเร |                       |                     |             |      |                      |               |           |                     |                  |          |               |
|----------------------------------------------------------------------------------------------------|-----------------------|---------------------|-------------|------|----------------------|---------------|-----------|---------------------|------------------|----------|---------------|
| พิมพ์วันที่: 03 มิถุนายน 2019                                                                                         | 9 <b>เวลา</b> : 11:01 |                     |             |      |                      |               |           |                     |                  |          | หน้า 1 / 1    |
| วันที่เอกสารเลขที่เอกสาร                                                                                              | วันที่กำหนดส่ง        | เลขที่อนุมัติขอซื้อ | เครดิต(วัน) | แผนก | ชื่อผู้ขาย           |               | จำนวนเงิน | ส่วนลดปิล(เป็นเงิน) | เงินก่อนภาษี     | ภายีชื้อ | รวมทั้งสิ้น S |
| รทัสสินค้า                                                                                                    | ชื่อสินค้า            |                     |             |      | -                    | จำนวน         | หน่วยนับ  | ราคา/หน่วย          | ส่วนลดสินค้า(เป็ | นเงิน)   | จำนวนเงิน     |
| 22/02/2019 PO6202-0000                                                                                                | 1                     |                     | 30          |      | บริษัท ซี.ซี.หม้อแปล | ลงไฟฟ้า จำกัด | 100.00    |                     | 100.00           | 7.00     | 107.00        |
| aaaa                                                                                                    | ตัวอย่าง              |                     |             |      |                      | 1.0000        | ก้อน      | 100.0000            |                  |          | 100.00        |
| รวม                                                                                                    | 1                     | รายการ              |             |      | 233                  | N 1.0000      |           |                     |                  |          |               |
| 22/02/2019 PO6202-0000                                                                                                | 2 22/02/2019          |                     | 45          |      | บริษัท จี เน็ท จำกัด |               | 100.00    |                     | 100.00           | 7.00     | 107.00        |
| DM-004                                                                                                    | ผักกาดสด              |                     |             |      |                      | 1.0000        | กิโลกรัม  | 100.0000            |                  |          | 100.00        |
| รวม                                                                                                    | 1                     | รายการ              |             |      | 201                  | N 1.0000      |           |                     |                  |          |               |
| รวมประจำวัน                                                                                                    | 2                     | รายการ              |             |      | รวมเงิน              |               | 200.00    |                     | 200.00           | 14.00    | 214.00        |
| รวมทั้งสิ้น                                                                                                    | 2                     | รายการ              |             | 53   | บเงินทั้งสิ้น        |               | 200.00    |                     | 200.00           | 14.00    | 214.00        |

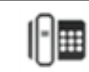